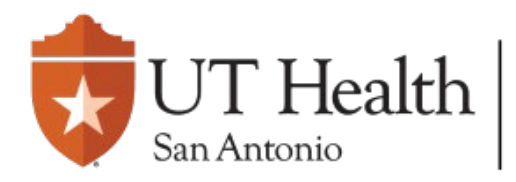

Dashboard

Agreements

Enterprise Research Management System (ERMS)

IRB

## **Quick Guide - External IRB Modification**

On the IRB page, navigate to the **External IRB** tab, and <u>select</u> the approved study.

**New Information Reports** In-Review Active External IRB

COI

Based on what you wish to modify, select 'Create Site Modification' OR 'Update Study Details'.

IMPORTANT: Use the tables on the next page to help identify which option to choose.

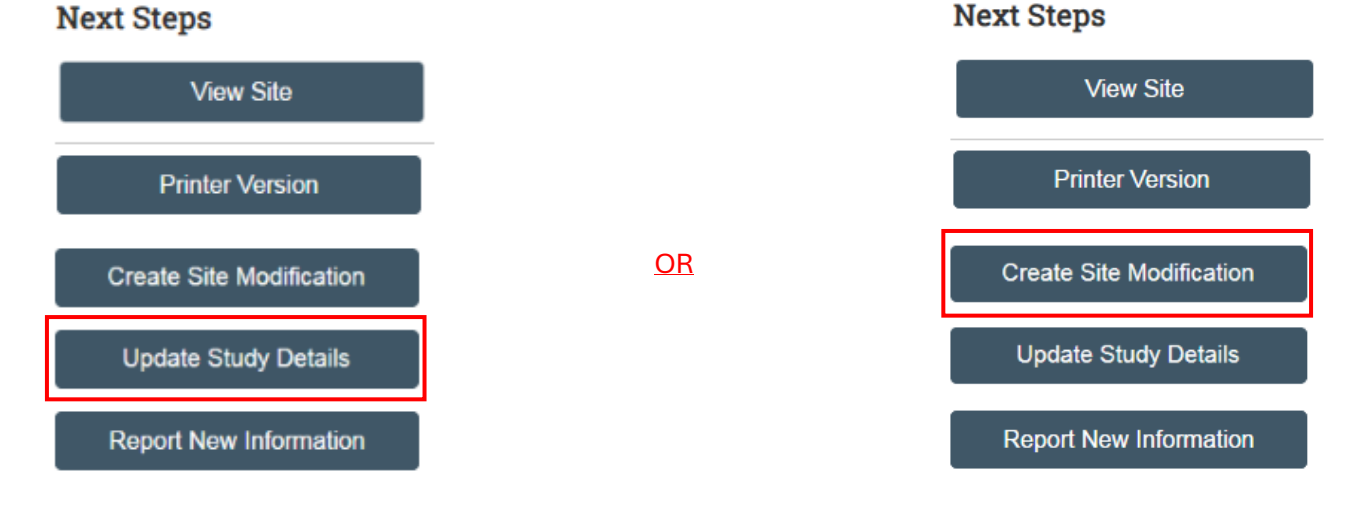

After review, a letter will not be generated for updating study details.

After review, a letter will be generated for site modifications.

## Next Steps

| Select                     | e Study Details to modify:                                                                                            | Create Site Modification       Modification scope:         Study team and research location information         Other parts of the site         to modify: |                   |
|----------------------------|----------------------------------------------------------------------------------------------------|----------------------------------------------------------------------------------------------------|-------------------|
| Basic Study<br>Information | <ul> <li>Title of Study</li> <li>Short Title</li> <li>Brief description</li> </ul>                                    | Local PI     Brief description of activities this site will perform                                                                                        |                   |
| External IRB               | Protocol     External IRB name     External IRB Study ID                                                              | Additional Local<br>Funding Sources                                                                                                    |                   |
| Study Funding<br>Sources   | <ul> <li>Study Funding Sources</li> </ul>                                                                             | Site consent forms     Site recruitment material     Other site attachments (i.e. Form A, Inst Form, Participant Payment Free)                             | <sup>:</sup> orm) |
| Study Scope                | <ul> <li>Study Scope Page:<br/>Answering 'Yes' will<br/>create forms for drugs<br/>and/or devices.</li> </ul>         | Create Site Modification                                                                                                    |                   |
| Drugs                      | <ul> <li>Drugs Page</li> </ul>                                                                                        | Local Study Team     Cocal Study Team     Local Study team members                                                                                         | ty:               |
| Devices                    | <ul> <li>Devices Page</li> </ul>                                                                                      | Members                                                                                                    |                   |
| Study-Related<br>Documents | <ul> <li>Consent form<br/>templates</li> <li>Recruitment material<br/>templates</li> <li>Other attachments</li> </ul> | Local Research<br>Locations                                                                                                    |                   |

• When creating a site modification to add University Health as a new study site, select <u>both</u> options to modify team members/locations and local site documents (i.e. Inst form and consent form).

## Modification scope:

Study team and research location information

Other parts of the site

**9** Some study revisions (i.e. protocol changes) may require an update to study details <u>and</u> a site modification.

For Site Modifications: When all information has been provided, select

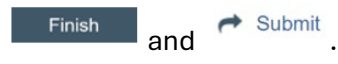

For Study Updates: Edit Study Details. When all information has been provided, Save and Exit. The study update will be finalized by IRB Coordinator.